## iLink400 Update Guide

iLink400 Full System Single Make Scan tool is the most cost-effective professional multi-system scan tool that delivers OE-level diagnosis for all electronic systems of different car brands.

It does not only include basic functions such as read/erase codes and live data, but also it's capable of advanced functions such as actuation, adaptation and programming. In addition, it lets you to access the most commonly required service features such as Oil service Light Reset, Throttle Body Alignment, Electronic Parking Brake Service, Battery configuration, Steering Angel Sensor Calibration, CBS correct and much more.

All iLink400 scan tool will be shipped without any Software installed.

You can install any software from the following list at your choice by the iScanzilla program

| Sub-models for Selection                     | Coverage           | Sub-models for Selection                       | Coverage          |
|----------------------------------------------|--------------------|------------------------------------------------|-------------------|
| i400 Full System Scan tool-AU Ford           | AU Ford            | i400 Full System Scan tool-Mazda               | Mazda             |
| i400 Full System Scan tool-Ford              | Ford,EU Ford       | i400 Full System Scan tool-                    | VW,Audi,          |
| 1400 Full System Seen teel PMW/ & MINU       | BMW,Mini,          | VW & Audi & SEAT & Skoda                       | SEAT,Skoda        |
|                                              | Rolls Royce        | i400 Full System Scan tool-Jaguar & Land Rover | Jaguar,Land Rover |
| i400 Full System Scan tool-Chrysler          | Chrysler           | i400 Full System Scan tool-Volvo               | Volvo             |
| 1400 Full System Seen teel Fist & Alfa Bamaa | Fiat,Abarth,       | i400 Full System Scan tool-Aston Martin        | Aston Martin      |
|                                              | Alfa Romeo,Lancia  | i400 Full System Scan tool-Ferrari             | Ferrani           |
| i400 Full System Scan tool-GM                | GM                 | i400 Full System Scan tool-Peugeot             | Peugeot           |
| i400 Full System Scan tool-Vauxhall &Opel    | Opel,Vauxhall      | i400 Full System Scan tool-Citroen             | Citroen           |
| i400 Full System Scan tool-Honda             | Honda,Acura        | i400 Full System Scan tool-Mercedes Benz       | Mercedes Benz     |
| i400 Full System Scan tool-Hyundai & Kia     | Hyundai,Kia        | i400 Full System Scan tool-SsangYong           | SsangYong         |
| i400 Full System Scan tool-Holden            | Holden             | i400 Full System Scan tool-Subaru              | Subaru            |
| i400 Full System Scan tool-Porsche           | Porsche            | 1400 Full System Scan tool-Renault             | Renault,Dacia     |
| i400 Full System Scan tool-Toyota & Lexus    | Toyota,Lexus,Scion |                                                |                   |
| i400 Full System Scan tool-Maserati          | Maserati           |                                                |                   |

i400 Full System Scan tool-Maserati

# **1 Software Update**

### 1.1 Step One - Download & Install the iScanzilla program

Insert SD card to computer via card reader, install iScanzilla program from SD card directly. 1.

#### Step Two - Create Your Vident Account. 1.2

Firstly you need to create an account for Vident scan tool.

Once installed, boots up the iScanzilla program, click the Register button. 1.

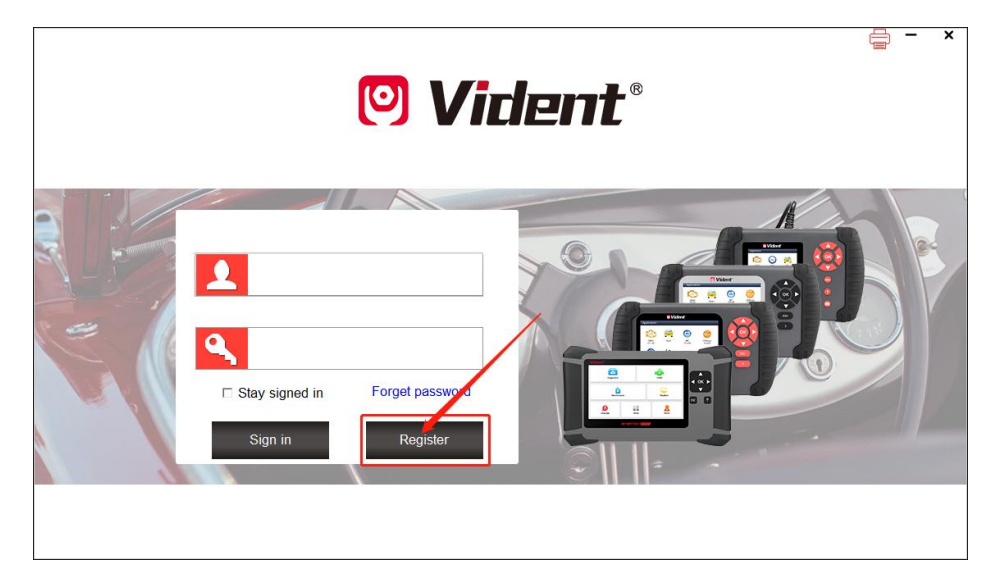

2. Fill out the registration form and register.

| 0            | Register                                                                            | Х |
|--------------|-------------------------------------------------------------------------------------|---|
|              |                                                                                     |   |
| * User ID    |                                                                                     |   |
| * Password   | * Confirm Password                                                                  |   |
| * First Name | * Last Name                                                                         |   |
| Address      | State/Province                                                                      |   |
| City         | * Country                                                                           |   |
| * Telephone  | * Email                                                                             |   |
|              | By creating an account, you agree to Vident's conditions of use and privacy notice. |   |
|              |                                                                                     |   |
|              | Register Reset                                                                      |   |
|              |                                                                                     |   |

Alternatively, you can click the Sign Up button on the right upper side of Vident website to create an user account.

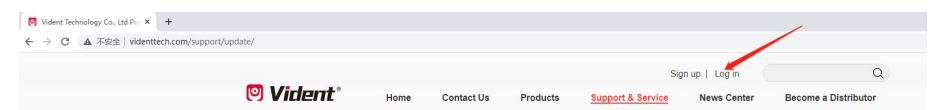

## 1.3 Step Three - Register Your scan tool

1. When logged in iScanzilla, insert SD card to computer with card reader(Don't format SD card), the serial number registration will be finished automatically.

| iScanzilla V12.01                | rr Products 🖉 🧘 My Profile 🦯 🖫 | Support Tickets / 🚮 Software Ma | anagement / 🛄 Product Renewal |
|----------------------------------|--------------------------------|---------------------------------|-------------------------------|
|                                  |                                | n Donel                         |                               |
| Convright(c) 2016 Vident Technol | aav Co. 14 All dabte recorded  |                                 |                               |

If you have no less than one unit Vident products, the rest of products registration should register by click the 'Register Products' icon.

| iScar       | nzilla V12.01               |                              |         |             |                     | ē -               | Х  |
|-------------|-----------------------------|------------------------------|---------|-------------|---------------------|-------------------|----|
| 🔶 My Update | s 🛛 🖄 Register Pre          | oducts 🛛 🦾 My Profile        | Support | Tickets 🖌 🙍 | Software Management | Product Renewal   |    |
| □ Item      | Serial Number               | Password                     |         |             |                     |                   |    |
| 001         | 4000315000000               | 123456                       |         |             |                     |                   |    |
|             |                             |                              |         |             |                     |                   |    |
|             |                             |                              |         |             |                     |                   |    |
|             |                             |                              |         |             |                     |                   |    |
|             |                             |                              |         |             |                     |                   |    |
|             |                             |                              |         |             |                     |                   |    |
|             |                             |                              |         |             |                     |                   |    |
|             |                             |                              |         |             |                     |                   |    |
|             |                             |                              |         |             |                     |                   |    |
|             |                             |                              |         |             |                     |                   |    |
| O How to fi | nd your products' serial nu | mber and register passwor    | d       |             |                     | Submit            |    |
| Copyright(  | c) 2016 Vident Technology   | Co., Ltd All rights reserved |         |             | /                   | www.videnttech.co | om |

2. On the 'Register Products' tab, put a tick in the box marked '001' then enter the product's serial number & password, and click Submit.

Please find the serial number and password in the Password Paper or under SETUP>ABOUT screen.

## 1.4 Step Four - Download and Install Diagnostic Software

1. Now close iScanzilla program, take out SD card from scan tool (make sure the scan tool is turned off first!) and connect it to PC via card reader.

2. Once Windows has detected the SD card, run the iScanzilla program and login again. After a few seconds, a list of the available software updates will appear.

| iScanzilla V12.01                                                                        | e - x                       |
|------------------------------------------------------------------------------------------|-----------------------------|
| 😧 My Updates 🚽 🙀 Register Products 🖉 🔏 My Profile 🖉 Support Tickets 🖉 🏦 Software Manager | ment / IIII Product Renewal |
| iScanzilla       X         iiiiiiiiiiiiiiiiiiiiiiiiiiiiiiiiiiii                          |                             |
| Copyright(c) 2016 Vident Technology Co., Ltd All rights reserved                         | www.videnttech.com          |

Please select only one software you want, because you can ONLY have access to one manufacturer for free once it's been selected initially. In case you want to install any other vehicle software, please contact us or sign in your member center to purchase. Please refers to next chapter to buy extra software.

3. Click My Update button to download and install the software.

| My Updates  | V12.01                                                   | My Profile Support Tickets                          | Software Management Product Renewal |
|-------------|----------------------------------------------------------|-----------------------------------------------------|-------------------------------------|
| ASTON       | ASTONMARTIN<br>V10.73<br>2022-12-28<br>EN                | ASTONMARTIN:<br>Optimization program                | ٢                                   |
| BENZ        | BENZ<br>V13.33<br>2022-12-28<br>409.81 MB                | BENZ:<br>Optimization program                       | Downloading                         |
| BMW         | BMW<br>MINI<br>ROLLS-ROYCE<br>V12.95<br>2022-12-28<br>EN | BMW<br>MINI<br>ROLLS-ROYCE:<br>Optimization program | ۲                                   |
| CHRYSLER    | CHRYSLER<br>V14.10<br>2023-01-16<br>EN                   | CHRYSLER:<br>Optimization program                   | ۲                                   |
| Select SD C | 0/1 (512<br>Card F: (57.6 GB) Select S                   | 00 KB/s)<br>erial Number 400AAAAAAAAA               | Update All Refresh                  |

4. Once the software installed, you can go to Software Management to review the installed software.

# 2 Buy Extra Software

iLink400 is authorized with one free software when delivery and can cover up to six vehicle makes. More software can be added anytime at extra cost. You can contact the reseller or following the steps below to buy extra software.

## Step 1/5

1. Log in at Vident iScanzilla program and go to My Updates to buy the software you wanted.

| iScanzilla  | V12.01                                                                  |                                   | e - ×                                       |
|-------------|-------------------------------------------------------------------------|-----------------------------------|---------------------------------------------|
| My Updates  | Register Products                                                       | 🦾 My Profile 🛛 🛛 🗣 Support Ticket | s 🖉 🚮 Software Management 🕅 Product Renewal |
| BENZ        | BENZ<br>SPRINTER<br>V13.33<br>2022-12-28                                | Update cost:\$60                  | Î                                           |
| ВМУ         | <b>BMW</b><br><b>MINI</b><br><b>ROLLS-ROYCE</b><br>V12.95<br>2022-12-28 | Update cost \$60                  | <u>M</u>                                    |
| CHRYSLER    | CHRYSLER<br>V14.10<br>2023-01-16                                        | Update cost:\$60                  | <u></u>                                     |
| FERRARI     | FERRARI<br>V10.59<br>2022-12-28                                         | Update cost:\$60                  | œĭ,                                         |
| Select SD C | ard F: (57.6 GB) Select                                                 | Serial Number 400AAAAAAAA         | Update All Refresh                          |

### Step 2/5

2. Confirm the buying serial number and vehicle software to continue extra software buying.

| BENZ     | <b>BENZ</b><br><b>SPRINTER</b><br>V13.33<br>2022-12-28                  | Update cost.\$60                                                                                                    | ۲.       |
|----------|-------------------------------------------------------------------------|----------------------------------------------------------------------------------------------------|----------|
| BMW      | <b>BMW</b><br><b>MINI</b><br><b>ROLLS-ROYCE</b><br>V12.95<br>2022-12-28 | You will pay for the following software<br>BENZ<br>SPRINTER<br>Payment mount.560<br>This action will open your browser and jump to the payment page. | ٩        |
| CHRYSLER | CHRYSLER<br>V14.10<br>2023-01-16                                        | Are you sure to continue? OK Cancel                                                                                                    | 9        |
| FERRARI  | FERRARI<br>V10.59<br>2022-12-28                                         | Update cost.\$60                                                                                                    | <u> </u> |

# Step 3/5

The buying process will switch to PayPal login in screen in browser, login your personal PayPal account to continue software 3. purchasing.

| 0                               |                                                                                                    |                                                                                                    |                                                                                                    | V = D ;                                                          |
|---------------------------------|----------------------------------------------------------------------------------------------------|----------------------------------------------------------------------------------------------------|----------------------------------------------------------------------------------------------------|------------------------------------------------------------------|
|                                 | Login to your PayPal account X +                                                                                                    | 110230                                                                                                    |                                                                                                    | 5 × + 1 5                                                        |
|                                 |                                                                                                    |                                                                                                    |                                                                                                    |                                                                  |
|                                 |                                                                                                    |                                                                                                    |                                                                                                    |                                                                  |
|                                 |                                                                                                    |                                                                                                    |                                                                                                    |                                                                  |
|                                 |                                                                                                    |                                                                                                    |                                                                                                    |                                                                  |
|                                 |                                                                                                    | *                                                                                                    |                                                                                                    |                                                                  |
|                                 |                                                                                                    | Pay with PayPal                                                                                                    |                                                                                                    |                                                                  |
|                                 |                                                                                                    | First, please enter your email address.                                                                                                    |                                                                                                    |                                                                  |
|                                 |                                                                                                    | email address or mobile phone number                                                                                                    |                                                                                                    |                                                                  |
|                                 |                                                                                                    |                                                                                                    |                                                                                                    |                                                                  |
|                                 |                                                                                                    | Forgot your email address?                                                                                                    |                                                                                                    |                                                                  |
|                                 |                                                                                                    | Next step                                                                                                    |                                                                                                    |                                                                  |
|                                 |                                                                                                    | or                                                                                                    |                                                                                                    |                                                                  |
|                                 |                                                                                                    | Pay with a debit or credit card                                                                                                    |                                                                                                    |                                                                  |
|                                 |                                                                                                    | ( ) of manufacture of the second                                                                                                    |                                                                                                    |                                                                  |
|                                 |                                                                                                    |                                                                                                    |                                                                                                    |                                                                  |
|                                 |                                                                                                    | Cancel and return to VIDENT<br>Chinese English                                                                                                    |                                                                                                    |                                                                  |
|                                 |                                                                                                    |                                                                                                    |                                                                                                    |                                                                  |
|                                 |                                                                                                    |                                                                                                    |                                                                                                    |                                                                  |
|                                 |                                                                                                    |                                                                                                    |                                                                                                    |                                                                  |
|                                 |                                                                                                    |                                                                                                    |                                                                                                    |                                                                  |
|                                 |                                                                                                    |                                                                                                    |                                                                                                    |                                                                  |
| p 4/5                           |                                                                                                    |                                                                                                    |                                                                                                    |                                                                  |
| <b>p 4/5</b><br>onfirm payer in | formation and payment amount, conti                                                                                                    | nue to process the pay                                                                                                    | yment and check out                                                                                                    | through Paypal.                                                  |
| <b>o 4/5</b><br>onfirm payer in | formation and payment amount, conti                                                                                                    | nue to process the pay                                                                                                    | yment and check out                                                                                                    | through Paypal.                                                  |
| <b>o 4/5</b><br>onfirm payer in | formation and payment amount, conti<br>• red dealer<br>+ control = pagedeenvertheoremethers = 0.0127273                                                                                                    | nue to process the pay                                                                                                    | yment and check out                                                                                                    | through Paypal.                                                  |
| <b>o 4/5</b><br>onfirm payer in | formation and payment amount, conti<br>ford tasks:<br>+ c + c + c + c + c + c + c + c                                                                                                    | nue to process the pay                                                                                                    | yment and check out                                                                                                    | through Paypal.                                                  |
| o 4/5<br>onfirm payer in        | formation and payment amount, conti<br>• nyth dividence * +<br>• • • • • • • • • • • • • • • • • • •                                                                                                     | nue to process the pay                                                                                                    | yment and check out<br>et-läsgeteräct???-henenodeetdecetty.s-CN<br>560.00                                                                                                    | through Paypal.                                                  |
| <b>p 4/5</b><br>onfirm payer in | formation and payment amount, conti                                                                                                    | nue to process the pay                                                                                                    | yment and check out<br>et-thorpeterstaticstrys-col<br>5000                                                                                                    | through Paypal.                                                  |
| o 4/5<br>onfirm payer in        | formation and payment amount, conti<br>• Pople dealer<br>• + ©  population/vertage/vertage | nue to process the pay<br>All 101 Marcher - Namescher - Col The Alfred States<br>All 101 Marcher - Marcher - Col The Alfred States<br>Marcher - Col The Alfred States<br>Marcher - Col The Alfred States<br>Marcher - Col The Alfred States                                                                                                    | yment and check out<br>art-18agetervize176-hemonodexeblecoutry x-OM<br>56000<br>75<br>15                                                                                                    | through Paypal.<br>V = 0<br>Robert of Chatter Table. By 2 0 1 3  |
| p 4/5<br>onfirm payer in        | formation and payment amount, conti<br>• replatedate<br>• $\Rightarrow$ $\alpha$ • psychological sectors (1997)                                                                                                    | nue to process the pay<br>ANTIONITATION AND A CONTRACT AND A CONTRACT AND A CONTRAC                                                                                                    | yment and check out<br>art-filiarytic-temesodewtelicourty.+CNI<br>50000<br>10<br>elli                                                                                                    | through Paypal.                                                  |
| o 4/5<br>onfirm payer in        | formation and payment amount, conti<br>ford tester         * * *         * * *         * * *                                                                                                    | Antio Districts of the Distribution of the Distribution of the Dis                                                                                                    | yment and check out<br>art-18agetGreeke4174-heresoderetBicoutry.e-CNI<br>6000<br>0<br>0<br>0<br>0<br>0<br>0<br>0<br>0<br>0<br>0<br>0<br>0<br>0<br>0<br>0<br>0<br>0                                                                                                    | through Paypal.                                                  |
| <b>o 4/5</b><br>onfirm payer in | formation and payment amount, conti<br>• new dense:<br>• • • • • • • • • • • • • • • • • • •                                                                                                     | ANTIGUIDECINE 1 Supervised on CONTINUE Recorded leavewhele<br>ANTIGUIDECINE 1 Supervised on CONTINUE Recorded leavewhele<br>Poly with<br>D T T Supervised State State State<br>Poly with<br>Poly and State State State State<br>Poly and State State State<br>Poly and State State State State<br>Poly and State State State State<br>Poly and State State State State<br>Poly and State State State State<br>Poly and State State State State<br>Poly and State State State State<br>Poly and State State State State<br>Poly and State State State State<br>Poly and State State State State State State<br>Poly and State State State State State State<br>Poly and State State State State State State State<br>Poly and State State Sta                                                                                                    | yment and check out<br>et-IdagetGewärl7f-hemandeetdacartys-CNI<br>660.00<br>als<br>als<br>AUR 3568                                                                                                    | through Paypal.<br>v - o<br>society-of,(Nation-Tales. & of o I & |
| <b>o 4/5</b><br>onfirm payer in | formation and payment amount, conti<br>• nyhid tester • • • • • • • • • • • • • • • • • • •                                                                                                    | ANTIGUISINGUINE 15 ANTIGUIS 15 ANTIGUIS 15                                                                                                    | ryment and check out<br>et-18agetGreke4174-beneaddeetdoortrys-CNI<br>660.00<br>all<br>eall<br>CNR 3246                                                                                                    | through Paypal.                                                  |
| o 4/5<br>onfirm payer in        | formation and payment amount, conti<br>ford dealer         *          *          *                                                                                                    | ANI OUTSUBACHER- TRANSISTON - CONTROL Recorder Baneworks<br>ANI OUTSUBACHER- TRANSISTON - CONTROL Recorder Baneworks<br>Control of Advect and Advect and Advec                                                                                                    | ryment and check out<br>et-18bargetGreeke4174-hemeonobeetdecourty.e-cNU<br>6000<br>edit<br>edit                                                                                                    | through Paypal.                                                  |
| <b>p 4/5</b><br>onfirm payer in | formation and payment amount, conti<br>region in the second second    | Auto Distribution of the second of the second of the secon                                                                                                    | rment and check out<br>ant-180argetGreekee1174-hermonodevetGecoutry.or-CNI<br>6000<br>00<br>00<br>00<br>00<br>00<br>00<br>00<br>00                                                                                                    | through Paypal.                                                  |
| p 4/5<br>onfirm payer in        | formation and payment amount, conti<br>• Pople device: * •<br>• • • • • • • • • • • • • • • • • •                                                                                                     | Add 1021 Minucine - Maker and the Add The Add The Add                                                                                                    | yment and check out                                                                                                    | through Paypal.                                                  |
| p 4/5<br>onfirm payer in        | formation and payment amount, conti<br>• Polid dealer<br>• > 0 • gegatomy-steppidemet/base-1 Phildham-backase-10:5137233                                                                                                    | Add 1021 lifectures - 16 Address State page<br>Add 1021 lifectures - 16 Address State and Address State and Address State State Address State State Address State State Address State Address Address Address                                                                                                    | rent and check out                                                                                                    | through Paypal.                                                  |
| <b>p 4/5</b><br>onfirm payer in | formation and payment amount, conti<br>role to the second second se   | Antioellifecture - factore conformation - conformation - conformatio - conformation - conformati                                                                                                    | ryment and check out<br>art-fitugetin-set17-t-henesodowstakountys-CRI<br>5000<br>0<br>0<br>0<br>0<br>0<br>0<br>0<br>0<br>0<br>0<br>0<br>0<br>0<br>0<br>0<br>0<br>0                                                                                                    | through Paypal.                                                  |
| <b>p 4/5</b><br>onfirm payer in | formation and payment amount, conti<br>• rold dealer<br>• o c • gradient/vertage/vertex/tex-1=Phulleum-backase=0:5197233                                                                                                    | Add 1021 lifectures - 16 June and the COVINUE for coalest law review<br>Add 1021 lifectures - 16 June and the COVINUE for coalest law review<br>Provide and the State of the Court of the State of the State                                                                                                    | yment and check out                                                                                                    | through Paypal.                                                  |
| <b>p 4/5</b><br>onfirm payer in | formation and payment amount, conti<br>replicated as a second second s       | Add 1023 lafteractive - 18 Advanced tioner COV 1990 affects and the end of the end of th                                                                                                    | yment and check out                                                                                                    | through Paypal.                                                  |
| <b>p 4/5</b><br>onfirm payer in | formation and payment amount, conti<br>regulated and a second second secon   | Autoreautoreautore                                                                                                    | yment and check out                                                                                                    | through Paypal.                                                  |
| <b>p 4/5</b><br>onfirm payer in | formation and payment amount, conti<br>rold dealer<br>c > c * gradeon/verlags/vermes/tess-194u/dram-forebase-05/5157235                                                                                                    | Autoritative-i futurescience-CONTINUER accession future program<br>Control Life accession - CONTINUER accession accession accession - CONTINUER accession accession - CONTINUER accession accession - CONTINUER accession accession - CONTINUER accession accession - CONTINUER accession accession - CONTINUER accession accession - CONTINUER accession accession - CONTINUER accession - CONTINUER accessio                                                                                                    | yment and check out                                                                                                    | through Paypal.                                                  |
| o 4/5<br>onfirm payer in        | formation and payment amount, conti<br>relation in the second second secon   | And under the process the pace<br>And under the "And under the "And                                                                                                    | yment and check out                                                                                                    | through Paypal.                                                  |
| <b>p 4/5</b><br>onfirm payer in | formation and payment amount, conti<br>reprint denter<br>reprint denter<br>repri                                                                                                    | An under to process the pay<br>An under the Anterestore - COVINCIE Ancesteine new version<br>Compared and an under the Anterestore<br>Pay version<br>Pay version<br>Pay ver | yment and check oud<br>scool<br>scool<br>sc | through Paypal.                                                  |

#### Step 5/5

5.Log in the iScanzilla program, when the payment has been made successfully, the software you purchased would be listed in the available updates list for you to download.

| iScanzilla   | V12.01                                             |                                  | e - x                                     |
|--------------|----------------------------------------------------|----------------------------------|-------------------------------------------|
| 🔶 My Updates | Register Products                                  | 🚣 My Profile 🛛 🗣 Support Tickets | 🚮 Software Management / 🧰 Product Renewal |
| BENZ         | <b>BENZ</b><br>V13.33<br>2022-12-28<br>EN          | BENZ:<br>Optimization program    | •                                         |
| BMW          | BMW<br>MINI<br>ROLLS-ROYCE<br>V12.95<br>2022-12-28 | Update cost:\$60                 | Q.(                                       |
| CHRYSLER     | CHRYSLER<br>V14.10<br>2023-01-16                   | Update cost:\$60                 | <u>ه</u> ر                                |
| FERRARI      | FERRARI<br>V10.59<br>2022-12-28                    | Update cost:\$60                 | <u>er</u>                                 |
| Select SD Ca | ard F: (57.6 GB) Select                            | t Serial Number 400AAAAAAAA      | pdate All Refresh                         |

# **3 Software Renewal**

If your free updates ran out, the scan tool will be continued to use for all diagnostic software - it will not 'time out' - but you will no longer be able to access upgrade the software.Should you wish to continue updating your tool, you will need to purchase an annual software upgrade package. Please go to iScanzilla program and log in to extend software upgrade period.

# **4 Printing Data**

It's very easy to print out the test result through iScanzilla.

1.Click the But elevated on the upper side of iScanzilla. You can enter the print screen without log in iScanzilla.

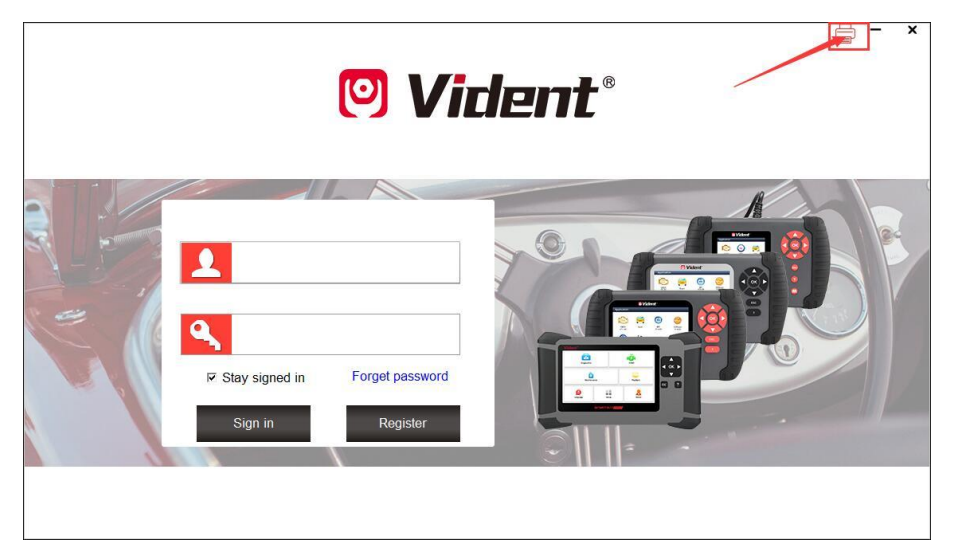

2. All data saved/stored in the SD card would appear on screen.

| e      |                  | Print                    |           |
|--------|------------------|--------------------------|-----------|
| □ Item | Vehicle Software | Test Path                | File Size |
| 001    | OBDII            |                          | 137.0 B   |
| 002    | OBDII            |                          | 137.0 B   |
| ₩ 003  | OBDII            | Live Data, Complete List | 75.7 KB   |
|        |                  |                          |           |
|        |                  |                          |           |
|        |                  |                          |           |
|        |                  |                          |           |
|        |                  |                          |           |
|        |                  | 1                        |           |
|        |                  |                          |           |
|        |                  |                          |           |
|        |                  |                          |           |
|        |                  | Print                    |           |

3. Tick a piece of data to either review it or print it out.